# **CSP** Extension

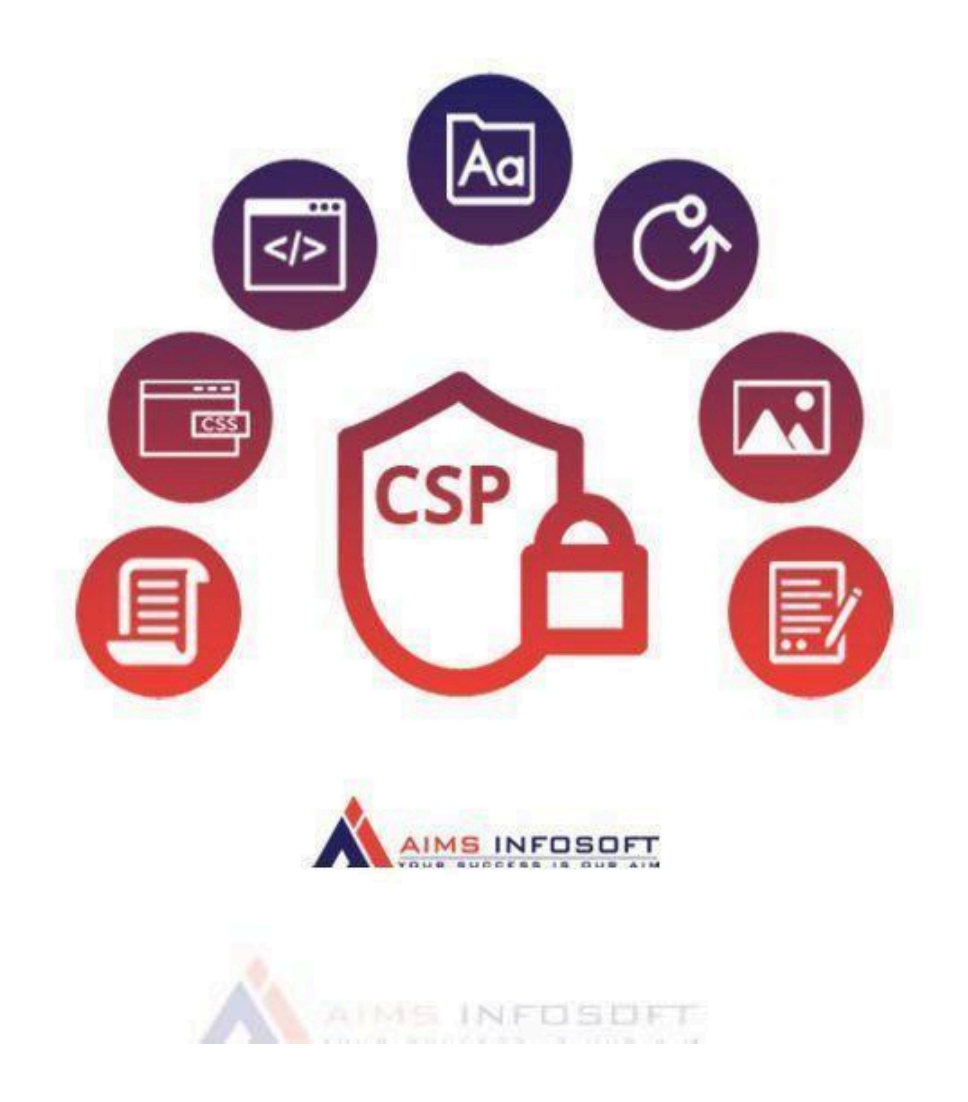

# Compatibility:

Magento version : 2.3.x ,2.4.x

Supported browser : Chrome, Microsoft edge, FireFox

## How To Install CSP ?

#### Install using composer :

- 1. composer require aimsinfosoft/module-csp
- 2. php bin/magento setup:upgrade
- 3. php bin/magento setup:di:compile
- 4. php bin/magento setup:static-content:deploy -f

### Install Manually :

- 1. Add zip file in app/code folder and extract it and run below commands
- 2. php bin/magento setup:upgrade
- 3. php bin/magento setup:di:compile
- 4. php bin/magento setup:static-content:deploy -f

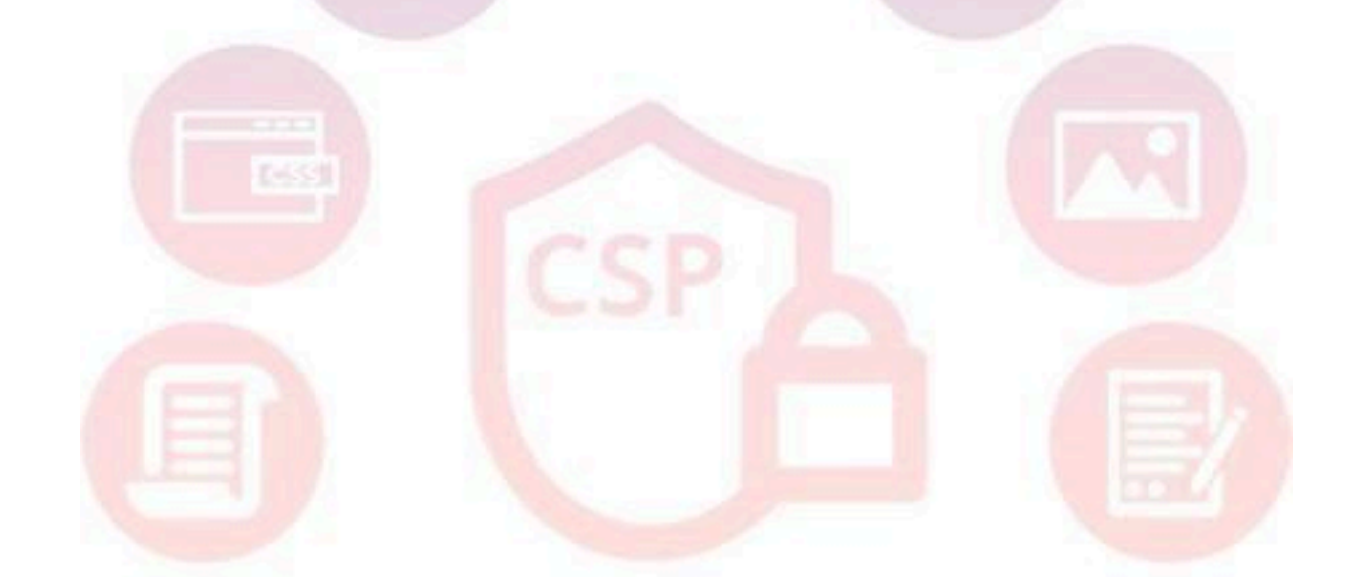

# How To Configure CSP ?

1. Login Into admin >> Stores >> Configuration

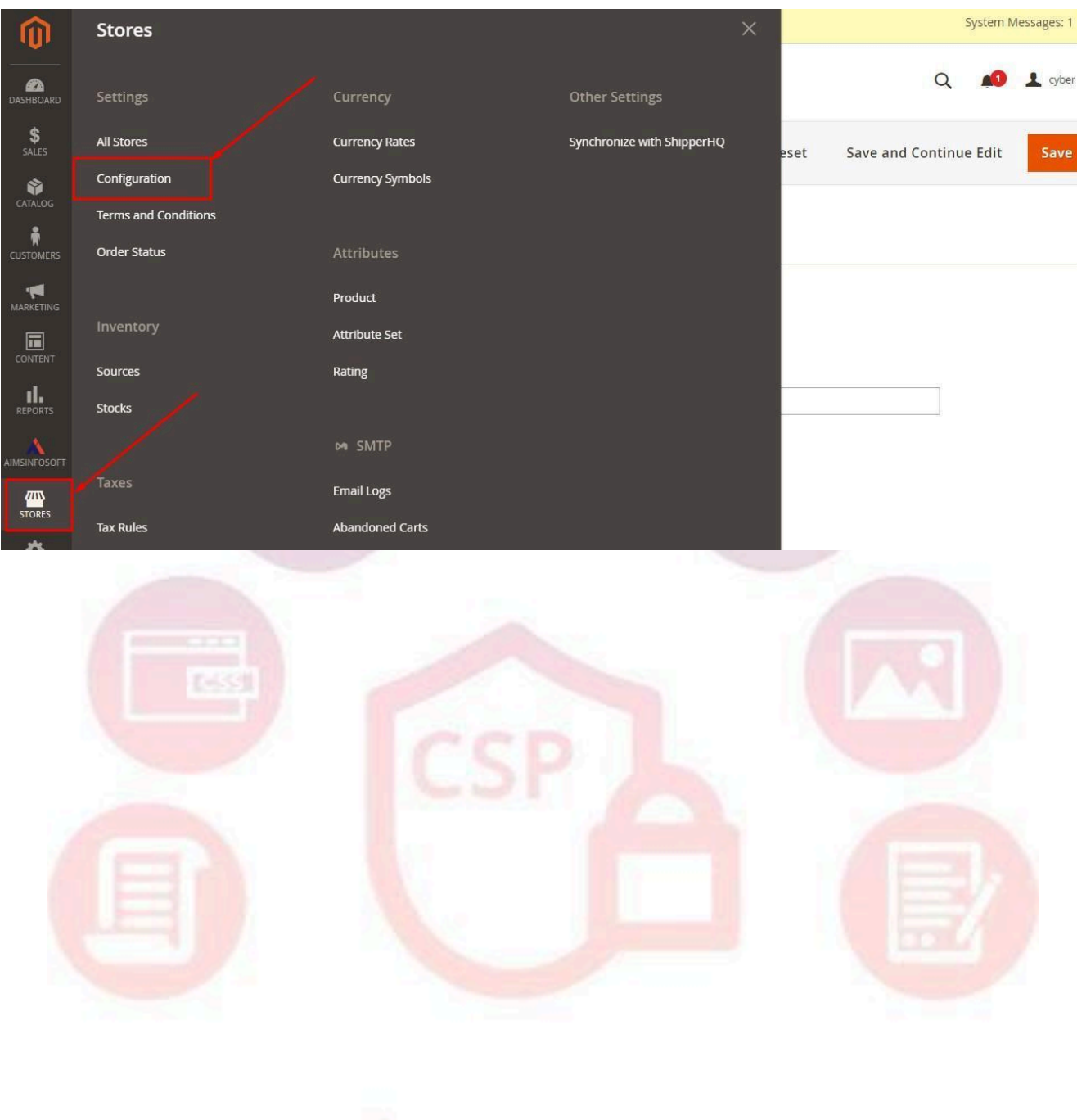

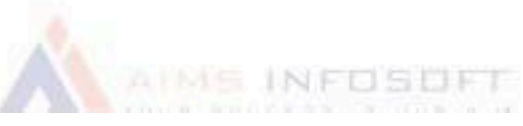

#### 2. AIMSINFOSOFT >> CSP

| Ŵ             | U                                                                                                    |           |                                                         |                                                                                                    |                                                                                                    |                                                                         |              |                   |    |
|---------------|----------------------------------------------------------------------------------------------------|-----------|---------------------------------------------------------|----------------------------------------------------------------------------------------------------|----------------------------------------------------------------------------------------------------|-------------------------------------------------------------------------|--------------|-------------------|----|
|               | SECURITY                                                                                                    | ×         |                                                         |                                                                                                    |                                                                                                    |                                                                         |              |                   |    |
| S S DASHBOARD | CUSTOMERS                                                                                                    | ✓ FEATURE | IEW                                                     | Need help v     extension p                                                                                                  | with the settings? Pi<br>properly.                                                                                              | ease consult                                                            | the user gui | de to configure i | he |
| SALES         | SALES                                                                                                    | •         |                                                         |                                                                                                    |                                                                                                    |                                                                         |              |                   |    |
| CATALOG       | MARKETING AUTOMATION                                                                                                    | General   |                                                         |                                                                                                    |                                                                                                    |                                                                         |              |                   |    |
| CUSTOMERS     | MAGEPLAZA EXTENSIONS                                                                                                    | ~         | Er                                                      | view] Yes                                                                                                    |                                                                                                    |                                                                         | •            |                   |    |
| MARKETING     |                                                                                                    | ^         | csp whit                                                | view] Policy Id                                                                                                    | Policy V                                                                                                    | alue                                                                    | Action       |                   |    |
|               | Extensions & Notifications                                                                                                    |           |                                                         | script-sro                                                                                                    | <ul> <li>✓ *.goog</li> </ul>                                                                                                    | gle.com                                                                 | -            |                   |    |
|               | CSP                                                                                                    |           |                                                         | style-src                                                                                                    | ▼ *.goog                                                                                                    | gle.com                                                                 | -            |                   |    |
|               | Cookies Notice                                                                                                    | _         |                                                         | img-src                                                                                                    | ▼ *.goog                                                                                                    | gle.com                                                                 |              |                   |    |
| <u>~~</u>     | Insurance Fees                                                                                                    |           |                                                         |                                                                                                    |                                                                                                    |                                                                         |              |                   |    |
| STORES        |                                                                                                    |           |                                                         | connect-                                                                                                    | • • • • • • • • • • • • • • • • • • •                                                                                           | gle.com                                                                 | Ť            |                   |    |
| Genera        | al                                                                                                    |           | 97                                                      | connect-                                                                                                    | • • • *.goog                                                                                                    | Jle.com                                                                 | Ŧ            |                   |    |
| STORES        | al                                                                                                    | Ľ         | 97                                                      | connect-                                                                                                    | * • (*.goog                                                                                                    | jle.com                                                                 | Ŧ            |                   |    |
|               | al sales v<br>sales v                                                                                                    | General   |                                                         | connect-                                                                                                    | * • *.goog                                                                                                    | jle.com                                                                 | Ŧ            |                   | 6  |
| STORES        | SALES ×<br>MARKETING AUTOMATION ×<br>MAGEPLAZA EXTENSIONS ×                                                                                                    | General   | Enable<br>[store view]                                  | Yes                                                                                                    | * • *.goog                                                                                                    | jle.com                                                                 |              |                   | C  |
| STORES        | SALES ×<br>MARKETING AUTOMATION ×<br>MAGEPLAZA EXTENSIONS ×<br>AIMSINFOSOFT ^                                                                                      | General   | Enable<br>[store view]<br>csp whitelist<br>[store view] | Yes Policy Id                                                                                                    | Policy Value                                                                                                    | Action                                                                  |              |                   | 0  |
| STORES        | SALES ×<br>MARKETING AUTOMATION ×<br>MAGEPLAZA EXTENSIONS ×<br>AIMSINFOSOFT ^<br>Extensions & Notifications                                                        | General   | Enable<br>[store view]<br>Csp whitelist<br>[store view] | Yes Policy Id Script-src                                                                                                    | Policy Value *.google.com                                                                                                    | Action                                                                  | ÷            |                   | 6  |
| STORES        | Alles ×<br>MARKETING AUTOMATION ×<br>MAGEPLAZA EXTENSIONS ×<br>AIMSINFOSOFT ^<br>Extensions & Notifications<br>CSP                                                 | General   | Enable<br>[store view]<br>csp whitelist<br>[store view] | Ves Policy Id style-src v                                                                                                    | Policy Value *.google.com *.google.com                                                                                          | Action<br>1<br>1<br>1<br>1<br>1<br>1<br>1<br>1<br>1<br>1<br>1<br>1<br>1 |              |                   | 6  |
| STORES        | ALLES ×<br>MARKETING AUTOMATION ×<br>MAGEPLAZA EXTENSIONS ×<br>ALMSINFOSOFT ^<br>Extensions & Notifications<br>CSP<br>Cookies Notice                               | General   | Enable<br>[store view]<br>csp whitelist<br>[store view] | Ves Policy Id Script-src T Style-src T Img-src T                                                                             | Policy Value *.google.com *.google.com                                                                                          | Action                                                                  |              |                   | C  |
| STORES        | ALLES ×<br>MARKETING AUTOMATION ×<br>MAGEPLAZA EXTENSIONS ×<br>ALMSINFOSOFT ^<br>Extensions & Notifications<br>CSP<br>Cookies Notice<br>Insurance Fees             | General   | Enable<br>[store view]<br>csp whitelist<br>[store view] | Ves<br>Policy Id<br>Script-src •<br>Style-src •<br>img-src •                                                                 | <ul> <li>Policy Value</li> <li>*.google.com</li> <li>*.google.com</li> <li>*.google.com</li> </ul>                              | Action<br>1<br>1<br>1<br>1<br>1<br>1<br>1<br>1<br>1<br>1<br>1<br>1<br>1 |              |                   | C  |
| STORES        | ALLES ×<br>MARKETING AUTOMATION ×<br>MAGEPLAZA EXTENSIONS ×<br>MAGEPLAZA EXTENSIONS ×<br>LITENSIONS & NOTIFICATIONS ×<br>CSP × × × × × × × × × × × × × × × × × × × | General   | Enable<br>[store view]<br>csp whitelist<br>[store view] | connect-         Yes         Policy Id         script-src         style-src         img-src         img-src         font-src | <ul> <li>View (*.google.com)</li> <li>*.google.com</li> <li>*.google.com</li> <li>*.google.com</li> <li>*.google.com</li> </ul> | Action<br>1<br>1<br>1<br>1<br>1<br>1<br>1<br>1<br>1<br>1<br>1<br>1<br>1 |              |                   | e  |

Do configuration as per above screenshot.

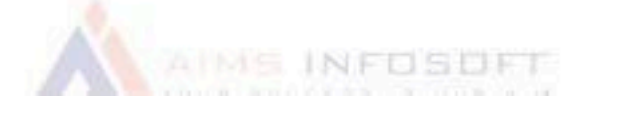

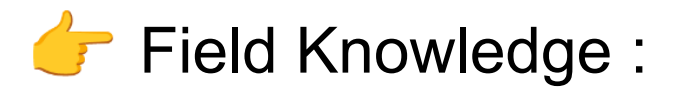

- Enable : Select yes for enable the module
- CSP whitelist : In the Cps Whitelist field you have add to
- \* policy id and policy Value.
  - Policy id : Enter the policy id like font-src , img-src , frame-src
  - Policy value : Enter base url of the frame like
  - https://connect.facebook.net , \*.fontawesome.com
  - For adding New Policy id and Policy value click on add new row

Then save the configuration click on save config.

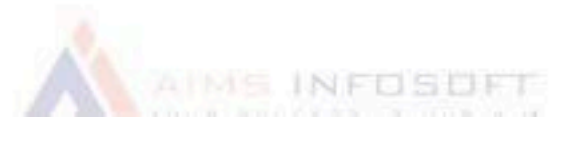

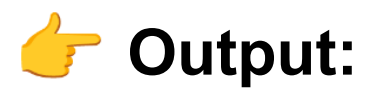

| DASHBOARD                                                                                                    | Home page -                                            |                                                     |                    |                     |                         |                      | ← Back           | Delete Page                 | Save 🔻                 |
|----------------------------------------------------------------------------------------------------|--------------------------------------------------------|-----------------------------------------------------|--------------------|---------------------|-------------------------|----------------------|------------------|-----------------------------|------------------------|
| SALES<br>CATALOG                                                                                                    | Content 📝                                              | 0                                                   |                    |                     |                         |                      |                  |                             | $\odot$                |
|                                                                                                    |                                                        | Content Heading                                     | Home Page          |                     |                         | /                    |                  |                             |                        |
|                                                                                                    | Show / Hide Editor                                     | Insert Widget                                       | Insert Image       | Insert Variable     |                         |                      |                  |                             |                        |
| MARKETING<br>CONTENT<br>REPORTS<br>STORES<br>SYSTEM<br>FIND PARTNERS                                                                                                    | < <u>Iframe</u> width="560" h<br>encrypted-media; gyro | eight="315" src="https:<br>scope; picture-in-pictur | //www.youtube.cc   | om/embed/_lzEz5xRZG | Oc" title="YouTube vide | eo player" framebor  | der="0" allow="a | ccelerometer; <u>autopl</u> | ध्रु; clipboard-write; |
|                                                                                                    | Magento 2 Interview                                    | v Questions and An.                                 | watch later        | Share               |                         |                      |                  |                             |                        |
| Wat                                                                                                    | QUEST<br>ch on ⊡YouTube                                | NTERVIEN<br>FIONS AND AN                            | <b>N</b><br>ISWERS |                     |                         |                      |                  | -                           |                        |
|                                                                                                    | ments Console Sources                                  | Network Performance                                 | Memory Applica     | ation Security Ligh | thouse Recorder 👗       | Performance insights | /                |                             | <b>P</b> 1 <b>\$</b> : |
| Image: Weight of the second second secon | O     Fiter                                            |                                                     |                    |                     |                         |                      |                  | Default levels ¥   2        | ssues: 📕 1 📕 1         |
|                                                                                                    |                                                        |                                                     | ( al               | MEINF               | OSDE                    |                      |                  |                             |                        |

# If you any query or question than please contact us sales@aimsinfosoft.com .

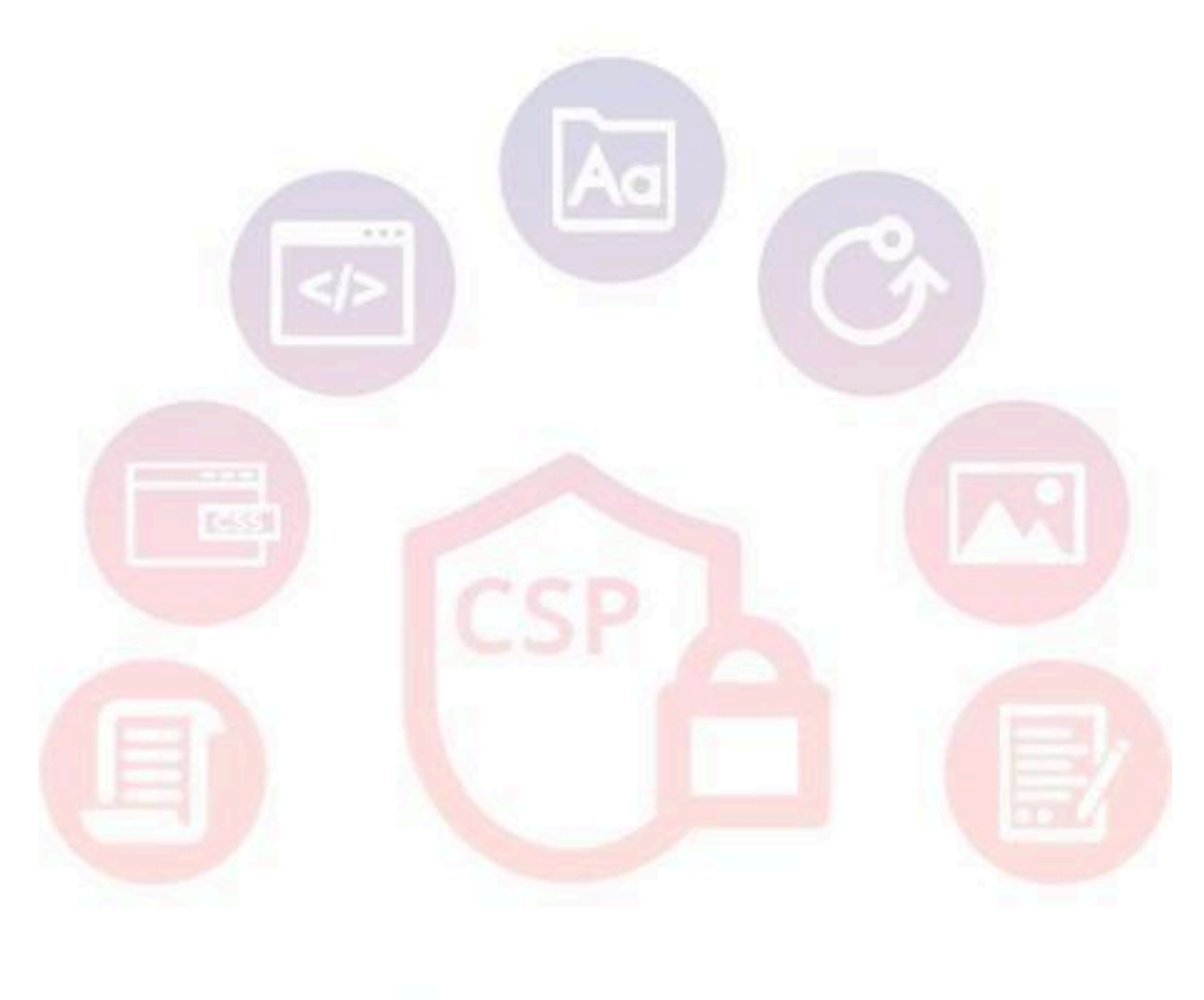

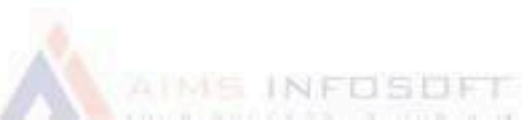